## 学費振替口座 WEB 登録マニュアル

① 口座登録ページへアクセスします。 URL: <u>https://p-sb.net/tsuda/top\_new/</u>

② 口座振替申込ページの手続きの流れ、注意事項をよく読み、ページ最下部の「□同意します」に チェックを入れ、「登録手続きに進む」をクリック。

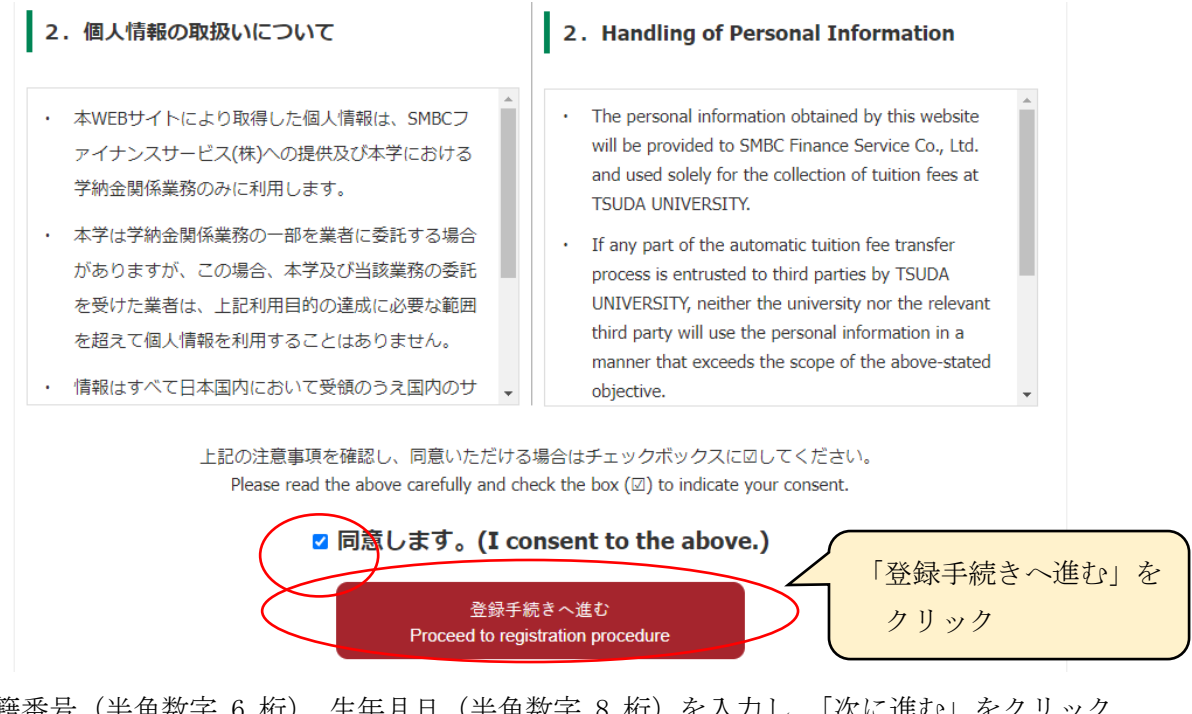

③ 学籍番号(半角数字 6 桁)、生年月日(半角数字 8 桁)を入力し、「次に進む」をクリック。 ※ 2000 年 12月 1 日生まれの学生の場合、生年月日は 20001201 と入力

| 建田塾大学<br>TSUDA UNIVERSITY | 学費 口座振替申込ページ<br>Registration page for automatic payment Tuition Fees                                                                                                    |
|---------------------------|----------------------------------------------------------------------------------------------------|
|                           | 新規申込フォーム<br>New application form                                                                                                    |
| 4<br>2<br>2               | 学籍番号<br>(tudent Number<br>住年月日<br>Date of Birth                                                                                                    |
|                           | <ul> <li>* 学籍番号は学生証をご確認いただき,半角英数字6桁で入力してください。</li> <li>Please check your student ID card. Also, enter in half-width alphanumeric characters.</li> <li>* 生年月日は半角数字のみ8桁で入力してください。</li> <li>Please enter your date of birth as an 8-digit number using half-width numbers only (year, month, date).</li> <li>* 手続きは1時間以内に完了してください。</li> <li>i時間を超えた場合、手続きの処理が正常に終了しない場合があります。</li> <li>Please complete your registration within one hour. If you take longer than one hour, your registration may not be completed correctly.</li> </ul> |
|                           | 次へ進む<br>Next                                                                                                    |

④「申込情報の入力」に表示された氏名(カナ)を確認し、間違いがないか確認してください。 連絡先入力欄に必要事項を入力し、「次に進む」をクリック。

※ 不備があった場合の連絡先となりますので、この手続きを行っている方の連絡先を入力してください。

| 注田塾大学<br>TSUDA UNIVERSITY                                       | <b>身 口座振替申込ページ</b><br>stration page for automatic payment Tuition Fees                                                                                                    |
|-----------------------------------------------------------------|----------------------------------------------------------------------------------------------------|
| 申込情報の入力                                                         | (Enter application information)                                                                                                    |
| 学籍番号<br>Student Number                                          | A00000                                                                                                    |
| 所属(学部・研究科)<br>Affiliation(Faculty・Graduate<br>School)           | 学芸学部英語英文学科 てください                                                                                                    |
| 学生氏名(力ナ)<br>Student Name (katakana)                             | テストハナコ                                                                                                    |
| ・画面に表示された氏名にお<br>Check that the name show<br>be sent.<br>連絡先入力欄 | 間違いがないことを確認し、以下の学費関係通知の送付先に関する項目を入力してください。<br>n is correct, and enter the addressee's information to which the notices regarding the tuition fees will<br>**津田塾大学から学費に関する通知や問合せの必要がある場合の連絡先となります。<br>TSUDA UNIVERSITY will use this contact information to make follow-up inquiries about tuition fee if                                                                                                    |
| 氏名<br>Addressee's name                                          | needed.<br>姓 fa <del>mily-name</del> 名 name                                                                                                    |
| 電話番号<br>Telephone number                                        | <del>※ハイフン</del> 無しで入力してください。<br>Enter without hyphens.                                                                                                    |
| メールアドレス<br>Application email address                            | <ul> <li>※中込が定てしましたら、上記に確認のメールを送付いたします。</li> <li>A confirmation message will be sent to the above e-mail address after the application is completed.</li> <li>※メールを受信制限している場合は、事前に、tsuda@sb-mail.netからのメール受信許可設定をお願いします。携帯電話のキャリアメールアドレスは受信制限している場合が多く見受けられますので、特にお気をつけください。</li> <li>If you have restrictions on receiving e-mails, please set up your email account to recognize emails from the following address in advance:tsuda@sb-mail.net</li> <li>Please be especially careful as e-mail addresses provided by mobile phone companies often block emails.</li> </ul> |
| メールアドレス(確認)<br>Application email address (Re-enter)             | ※雑 <del>認のため再度ごし力ください。</del><br>Please enter your email address again for confirmation.                                                                                                    |
| (                                                               | 次へ進む<br>Next                                                                                                    |

- ⑤ 先ほど入力した情報を確認し、間違いがなければ「次に進む」をクリック。
- ⑥ 下の「SMBC ファイナンスサービス(株) WEB サイトへ進む」のボタンをクリック。

| 使動 型 な 学 費 ロ 座 振 替 申 込 ペ ー ジ Registration page for automatic payment Tuition Fees                                                                                                    |                |
|----------------------------------------------------------------------------------------------------|----------------|
| ここから先はSMBCファイナンスサービス(株)WEBサイトに遷移します。<br>You will be taken to the SMBC website.                                                                                                    |                |
| この先の手続きを途中で中断された場合、正確は情報を取得できません。<br>各金融機関WEBサイトにて本人確認・認証を行った後は、必ず「収納企業へ戻る」などのボタンを押してください。<br>押さなかった場合、申込内容が津田塾大学へ通知されず、口座振替申込の手続きが完了しません。                                                                                                    |                |
| Warning: If you close your browser before completing the procedures, your information will not be registered correctly.<br>After confirming your identity on your bank's website, be sure to click the button marked "収納企業へ戻る" (return<br>to receiving agent service)<br>If you fail to do this, your registration details will not be sent to TSUDA UNIVERSITY, and your registration will<br>be incomplete. |                |
| SMBCファイナンスサービス(株)WEBサイトへ進む<br>ビス(株)WEB                                                                                                    | ナンスサー<br>サイトへ進 |
| Proceed to SMDC website む」をクリック                                                                                                    | 7              |
| 戻る<br>Back                                                                                                    |                |

⑦ 登録する銀行にチェックをつけ、「決済ステーション利用者同意事項」をよく読んだ後、「同意して次へ」をクリック。

ご利用金融機関の選択

| ● 三井住友銀行                                                                                    | ○ みずぼ銀行                                                               |
|---------------------------------------------------------------------------------------------|-----------------------------------------------------------------------|
| ○ 三菱UFJ銀行                                                                                   | ○ りそな銀行                                                               |
| ○ 埼 <u>玉</u> りそな銀行                                                                          | ○ 信用金庫                                                                |
| ○ ゆうちょ銀行                                                                                    |                                                                       |
|                                                                                             |                                                                       |
|                                                                                             | ○ その他の金融機関を検索                                                         |
| 育ステーション利用者同意事項<br>、すあ読みください。<br>る場合、口座振替契約遂行の目的の<br>場合を除きます)。<br>(5)委託<br>弊社は、入力いただいた個人情報の3 | ○ その他の金融機関を検索 範囲内で委託先に開示する場合、法令等に基づく場合、人の生命・身体の保護に必要な R扱いの一部を委託しています。 |

## ⑧ 口座登録を行う店舗を選択し、「次に進む」をクリック

| お支払いの手続き                                                                                                    | 手続き内容の確認                                                                    |
|----------------------------------------------------------------------------------------------------|-----------------------------------------------------------------------------|
| テストタロウォ                                                                                                    |                                                                             |
| AまたはBの方法で店舗を検索してください。<br>※ お支払い手続きが正しく行えませんので、ブラウザーの「戻る<br>検索していただくと、下に店舗が表示されます。ご利用の店舗を                                                                                                    | そろ」ボタンは押さないでくたさい。<br>乾を選択し、「次に進む」ボタンを押してください。                               |
| A.店舗名の最初の文字を押してください。                                                                                                    | B.店番号を入力して「検索」ボタンを押してください。                                                  |
| <ul> <li>●店舗名の先班文字</li> <li>フラヤマハナタサ</li> <li>リミヒニチジ</li> <li>ルユムフヌツス</li> <li>レメヘネテセ</li> <li>ロヨモホノトソ</li> <li>(例) 三田支店→〔ミ」</li> <li>→部、カナ検索ができない店舗名がございます。</li> <li>検索できない場合は、店番号で検索してくたさい。</li> </ul> | <ul> <li>●店番号</li> <li>(例)111</li> <li>クウ</li> <li>クェ</li> <li>オ</li> </ul> |
| 金融機関の選択へ戻る                                                                                                    |                                                                             |

⑨ 預金種別、口座番号、口座名義を入力し、下の「次に進む」ボタンをクリック
 ※口座名義は半角カタカナで入力してください。また、小文字は大文字に直して登録してください。
 (例:ツダ ショウコ → ツダショウコ)

| 「利用頂ける口座を」「<br>そま支払い手続きが正                    | 確認の上、以下の必要事項を入力・確認してください。<br>EUく行えませんので、ブラウザーの「戻る」ボタンは押さ | ないでください。 |
|----------------------------------------------|----------------------------------------------------------|----------|
| <ul> <li>信用金庫の場合は、</li> <li>融機関情報</li> </ul> | 口座情報ではなく生年月日の入力となります。                                    | お申込先情報   |
| 金融機関                                         | 三菱UFJ銀行                                                  |          |
| 店舗                                           | 国分寺駅前支店                                                  |          |
| 川下の必要事項を入力                                   | し、海に進む状々ン潜用してく結正し。                                       |          |
| 預金種目                                         | 必須                                                       |          |
| 口座番号                                         | 这须 · · · · · · · · · · · · · · · · · · ·                 |          |
|                                              |                                                          |          |

⑩ 確認画面が表示されますので、入力した口座情報を確認し、下の「金融機関サイトへ」のボタン をクリック

① 振替元に選択した金融機関の登録ページに遷移しますので、各サイトの注意書きおよび説明をよ く読み、手続きを進めてください。

① ①の手続き後、「預金口座振替契約のお申込手続結果」のページが表示されます。「預金口座振替 契約のお申込手続結果」が「お申込手続は正常に終了いたしました。」と表示されていることを確認 後、「お申し込み受付サイトへ戻る」をクリックし、本学の問合せ先を確認してください。

|                                   | のお申込手続結果                                                     | お申込先情報<br> |
|-----------------------------------|--------------------------------------------------------------|------------|
| お申込手続は正常に移                        | %7いたしました。                                                    | ▲ 油田教士送    |
| 金融機関情報                            |                                                              | 洋田型大子      |
| 金融機関                              | 三井住友銀行                                                       |            |
| 店舗                                | 海浜幕張支店                                                       |            |
| 情報                                |                                                              |            |
| <b>青報</b><br>預金種目                 | 普通預金                                                         |            |
| <b>情報</b><br>預金種目<br>口座番号         | 普通預金 1234567                                                 |            |
| <b>情報</b><br>預金種目<br>□座番号<br>□座名義 | <ul> <li>普通預金</li> <li>1234567</li> <li>トウキョウ ハナコ</li> </ul> |            |

以上、全ての手続き完了後に④で登録したメールアドレスに登録完了メールが送信されます。ご確 認ください。

これにて手続きは全て完了となります。

以上